## 2025-2026 George-Little Rock Online Registration Preschool Through 12th Grade

## www.glr.onlinejmc.com

- Click on Family Icon, make sure you are in the 2025-2026 School Year. (If you forgot your username or password, click on the Forgot your password or username link.)
- If you are new to the district, click on New Enrollment (Preschool students will be entered already and will need to use the Family Icon). Submit your new enrollment. Once accepted on the office end you will be contacted that you can proceed.
- Read the Note from the District with registration information.
  - o The 2025-2026 School Supply List is located here
  - If you are interested in grocery store vouchers, please click on the link for the Supplemental Food Program.
- Click on Register for 2025-2026 link on the left side of the screen.
  - Click on Start/Continue the Registration Process and read the directions listed for registering your student.
- Click "Next" at the top right hand of the screen. Please update all contact information and answer all questions.
- Click "Finish" to complete registration. There is a form that needs a signature. One signature per family. Click on Sign Forms. Click on the blue Consent Form 25-26 link to read the information. To sign, click on Contact Signature and use your computer mouse to sign your name.
- Click "OK" to go back to the Registration Dashboard.
- Next to the Blue "Lunch" link you will see how much is in your lunch account. Breakfast is \$1.75 Lunch is \$2.70 for TK-6<sup>th</sup> grade and \$3.00 for 7<sup>th</sup>-12<sup>th</sup> grade.
  - To add lunch money online: Click on the Blue "Lunch" link. At the top of the screen, click the blue box "JMC Online Deposit". Enter your card information. There will be a \$2.00 convenience fee for using a card. Once your information is entered, click submit.
- Next to the Blue "Tuition/Fees" link you will see what your balance is for textbook fees. The red amount is what you owe.
  - To pay textbook fees and/or other items like semester milk for elementary students or activity tickets online: Click on the Blue "Tuition/Fees" link. If you would like your Tuition/Fees waived, you will need to fill out a Free & Reduced Lunch Application.
    - If you are only paying textbook fees, at the top of the screen, click the blue box "Pay My Bill". If you have multiple charges for students, you will need to click on one item and hold down the "Shift" key to highlight the rest of your charges. Once highlighted, click "Ok". Enter your card information. There will be a convenience fee for using a card. Once your information is entered, click submit.
    - If you would like to purchase semester milk for students K-6, or activity tickets for students or adults, at the top of the screen, click the blue box "Purchase Items".
      - To make sure you are selecting charges for the correct student, select the drop-down arrow for each student to add charges. Once items are added, click "Check Out. Enter your card information. There will be a convenience fee for using a card. Once your information is entered, click submit.
- Free & Reduced Lunch Application: Breakfast is \$1.75 Lunch is \$2.70 for TK-6<sup>th</sup> grade and \$3.00 for 7<sup>th</sup>-12<sup>th</sup> grade. Please fill out a Free and Reduced Lunch Application if you would like to apply. Reduced priced Breakfast is \$.30 and Lunch is \$.40. You may qualify for a waiver on your tuition/fees.
  - Click on the Blue "Application for Educational Benefits". Go through the pages and enter all information. Once submitted, we will contact you regarding qualification.